## 0 0 1G\_wifi - Bug #3410

## 

04/25/2025 16:56 - 🛛 🖓 🖓

| Status:                                                               | Resolved                                                                                                    | Start date:                                                                                                    | 04/25/2025                                                                                                    |
|-----------------------------------------------------------------------|----------------------------------------------------------------------------------------------------|----------------------------------------------------------------------------------------------------|----------------------------------------------------------------------------------------------------|
| Priority:                                                             | Normal                                                                                                    |                                                                                                    | 0 1/20/2020                                                                                                    |
| Priority.                                                             |                                                                                                    |                                                                                                    | 221                                                                                                    |
| Assignee:                                                             |                                                                                                    | % Done:                                                                                                    | 0%                                                                                                    |
| Category:                                                             |                                                                                                    | Estimated time:                                                                                                    | 0.00 hour                                                                                                    |
| Target version:                                                       |                                                                                                    | Spent time:                                                                                                    | 0.00 hour                                                                                                    |
| 0000:                                                                 | 20250423164652                                                                                                    | 0000:                                                                                                    | 100%                                                                                                    |
| Description   00000   1.0000   1.001000000000000000000000000000000000 | 20250423164652<br>if console[][][][][][][][][]<br>b01odmv3/files[][b01odmv3[][][]<br>l][][][][][][][][]]<br>AppAgent.PostMsg string:"b01odmv3"<br>sg","action":"write","conf":{"subtype":"appq<br>endsystemprint-replydest=com.ctc.ap<br>AppAgent.PostMsg string:"b01odmv3"<br>sg","action":"write","conf":{"subtype":"appq<br>l][][][][][][][][][][][][][][][]][]]<br>AppAgent.PostMsg string:"b01odmv3"<br>sonf":{"action":"add","policies":[{"index":"113<br>-systemprint-replydest=com.ctc.appfra<br>AppAgent.PostMsg string:"b01odmv3"<br>sg","action":"write","conf":{"subtype":"appq<br>1000000 PC10PC20000 wirshark0000<br>www.bilibili.com00020000 wirshark0000<br>www.bilibili.com00020000 wirshark00000<br>www.weibo.com00020000 wirshark00000<br>amprint-replydest=com.ctc.appfra<br>AppAgent.PostMsg string:"b01odmv3"<br>sg","action":"write","conf":{"subtype":"appq<br>1000000<br>20000000000000000000000000000 | eplydest=com.ctc.appf<br>os", "action":"write", "ac_p<br>opframework1 /com/ctc/a<br>os", "action":"read"}}'<br>dest=com.ctc.appframe<br>3", "dscp_value":23, "appic<br>mework1 /com/ctc/appfra<br>os", "action":"stat"}}'<br>]<br>ork1 /com/ctc/appframewo<br>os", "action":"flush"}}' | 100%<br>ramework1 /com/ctc/appframework1<br>eriod":120,"cf_period":180}}'<br>ppframework1<br>ework1 /com/ctc/appframework1<br>I":[11381]}],"subtype":"appqos"},"subtype"<br>amework1<br>ork1 |
| 00300000000000                                                        |                                                                                                    |                                                                                                    |                                                                                                    |

## History

#1 - 05/12/2025 11:09 - 0 0

- Status changed from New to Resolved

000 b01000000 4.9.50000000000